# **Creating Special Labels**

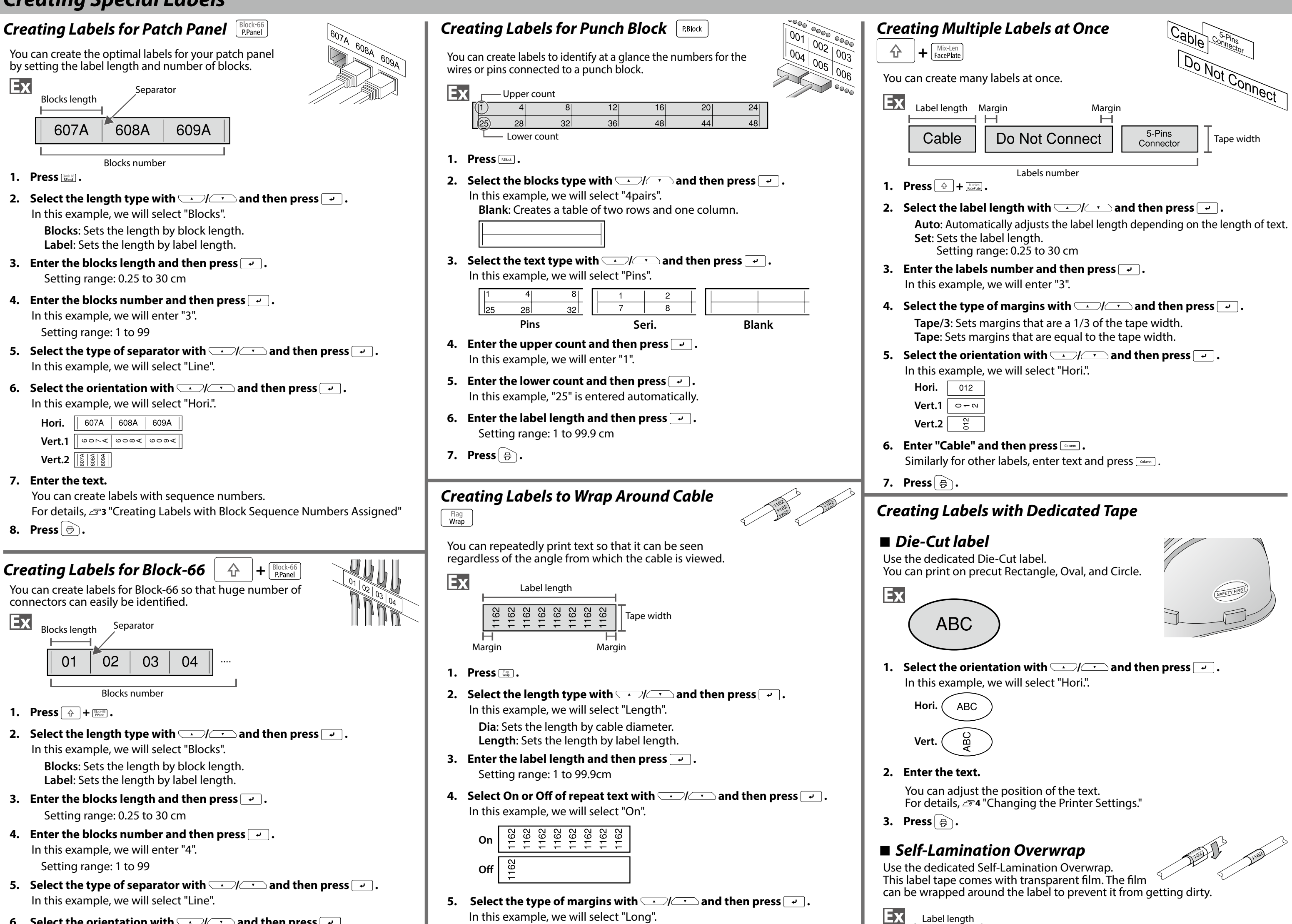

6. Select the orientation with A and then press . In this example, we will select "Hori.".

| Hori. | 607A | 608A | 609A |
|-------|------|------|------|
|       |      |      |      |
|       |      |      |      |

| vert. I | 0014                 | 0004 | 000. |
|---------|----------------------|------|------|
| Vert.2  | 608A<br>608A<br>609A |      |      |

7. Enter the text.

You can create labels with sequence numbers.

For details, 273 "Creating Labels with Block Sequence Numbers Assigned"

8. Press 🔒 .

| Creating Labels for Faceplate International International |   |
|----------------------------------------------------------------------------------------------------|---|
| Text can be automatically placed at the center of a block.<br>This enables you to easily create a label suitable for the size of the area where it will be affixed.                                                                                                    |   |
| Label length<br>001 002<br>Block Block<br>Blocks number                                                                                                    |   |
| 1. Press Income .                                                                                                    |   |
| <ol> <li>Enter the label length and then press →.</li> <li>Setting range: 1 to 99.9 cm</li> </ol>                                                                                                    |   |
| <ol> <li>Enter the blocks number and then press .</li> <li>In this example, we will enter "2".</li> <li>Setting range: 1 to 99</li> </ol>                                                                                                    |   |
| <ul> <li>4. Select the orientation with → / → and then press → .</li> <li>In this example, we will select "Hori.".</li> <li>Hori. 001 002 003</li> <li>Vert.1 ○ - ○ - ○ ○ ○ ○ ○</li> <li>Vert.2 5 8 8</li> </ul>                                                                                                    |   |
| 5. Enter the text.                                                                                                    |   |
| 6. Press (⊕).                                                                                                    |   |
|                                                                                                    |   |
| <ul> <li>MEMO</li> <li>You may not be able to add a barcode depending on the label type you create.</li> <li>Only up to two barcodes can be inserted in one label.</li> </ul>                                                                                                    | C |
| Supported barcode types:                                                                                                    |   |
| EAN-8, EAN-13, CODE128, CODE39, QR CODE, ITF, CODABAR, UPC-A, UPC-E                                                                                                    | : |
| 1. Press 📰 .                                                                                                    |   |
| 2. Select an item with / - and press .<br>Move on to the port entions until the setting is complete                                                                                                    | 4 |
| 3. Enter the alphanumeric characters for the barcode and then press                                                                                                    |   |
|                                                                                                    |   |

7. Press 🗗.

6. Enter the text.

# Creating Labels to Wrap around Cable like a Flag $\uparrow$ + Flag Hag

Tape/3: Sets margins that are a 1/3 of the tape width.

Tape: Sets margins that are equal to the tape width.

This label is useful for differentiating cables because the flag portion of the label wrapped around the cable is easy to see.

| Block 1     | Space length | Block 2  |
|-------------|--------------|----------|
| USB<br>A001 |              | A001     |
| Text length | Se           | eparator |

1. Press 🗇 + 🖓

2. Select the setting method of space length with \_\_\_\_\_ and then press \_\_\_\_.
In this example, we will select "Length".

**Dia**: Sets the length by cable diameter. **Length**: Sets the length by space length.

- 3. Enter the space length and then press -. Setting range: 0.25 to 30 cm
- 4. Enter the text length and then press -. Setting range: 0.25 to 30cm
- 5. Select the type of separator with A and then press . In this example, we will select "Line".
- 6. Select the orientation with 💷 / 💷 and then press 💽 .
  - In this example, we will select "Hori.2".
  - Hori.1 USB USB A001
  - Hori.2
     USB A001
     A001

     Vert.1
     95
     95
  - Vert.1
     500
     500

     Vert.2
     500
     500
     500
- 7. Enter the text of block 1 and then press .
- 8. Enter the text of block 2.
- 9. Press 🕞 .

# Creating Labels with Symbol ★ 🔊

- 1. Press ★▲֎ .
- 2. Select a category with 💷 / 🐨 and press 🖃 .
- 3. Select a symbol with A long and press .
- 4. Press 🖶 .

**MEMO** For available symbols, see "Symbol List" on the separate sheet.  Enter the label length and then press . Setting range: 1 to 99.9 cm
 Enter the text.
 Press .

1162

# Creating Sequentially Numbered Labels

The number is automatically incremented each time a label is printed. Up to four digits including numbers (0 to 9) and alphabet letters (a to z and A to Z) can be entered.

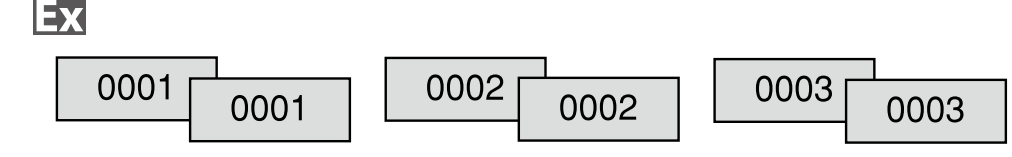

- 1. Press
- 2. Enter the start value of the sequential numbers and then press . In this example, we will enter "0001".
- 3. Select the number of repetition with A and then press . In this example, we will select "2 times".
- 4. Press ⊕ + ⊕.
- 5. Select "Print copies" with 💷 / 🐨 and then press 🖃 .
- 6. Enter the number of print copies and then press . In this example, we will enter "6".
- 7. Select "Start print?" with A and then press . Printing starts.

# Creating Labels with Block Sequence Numbers Assigned

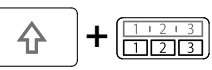

You can assign sequential numbers to blocks. Up to four digits including numbers (0 to 9) and alphabet letters (a to z and A to Z) can be entered.

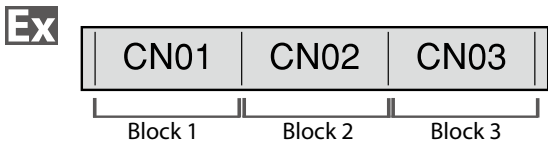

Create the blocks in advance. In this example, we have created three blocks.

- 2. Enter the start value of the sequential numbers and then press . In this example, we will enter "CN01". Sequential numbers are automatically assigned to block 2 and block 3.
- 3. Select the number of repetition with A and then press . In this example, we will select "1 time".
- 4. Press 🕞 .

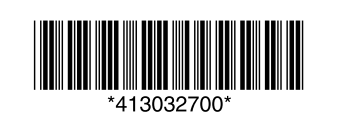

# **Customizing Labels**

Setting the Format and Style (Edit menu)

You can decorate your label by setting the following.

### MEMO

The setting items displayed when you press and differ depending on the label type you create.

# Layout

Left, Center, Justify, Right Adjusts the layout when multiple lines are used.

Frame & Table Decorates the text with a frame or inserts a table.

### Separator

Decorates the text of a die cut label with a frame.

### Style

Outline, Normal, Gray, Shadow, S+O Applies a character style to text.

Char. spacing None, Narrow, Normal, Wide Sets the inter-character spacing.

### **Border & Line**

Strikeout, Underline, None, Border, Round brdr, Shading, Brdr mesh, Round mesh

Applies border, underline, shade etc. to text.

### Char, Width

Smaller, Small, Narrow, Normal, Wide

This allows you to change the width or height of characters.

# Background

None, 1 Wave, 2 Diamond1, 3 Diamond2, 4 Snow, 5 Flower, 6 Star, 7 Cards, 8 Arabesq., 9 Mesh, 10Dotted

Sets the background pattern.

### **Bold & Italic**

Italic, Normal, Bold, B+I Changes the text in bold or italics.

### Length

This setting is the same as when is pressed. 4 "Setting the Label Length"

### Margins

This setting is the same as when is pressed. 34 "Setting the Margins"

#### Orientation Sets the orientation of the text.

ABA ABC AB ABC

Font size This setting is the same as when *mail* is pressed. 13 4 "Changing the Font Size"

# Font

This setting is the same as when  $\bigcirc$  +  $\bigcirc$  is pressed. ∠ "Changing the Font"

### **Color Reversal**

On, Off When set to "On", creates label with the text color and tape color reversed.

# Procedure for setting

### 1. Place the cursor.

Place the cursor on the left of the characters to which you want to apply a function. If you apply the function to a specific line or block, confirm that the cursor is in the line or block.

- 2. Press [AA]. Example: to apply "Bold & Italic"
- 3. Select "Bold & Italic" with and press **ب**
- 4. Select "B + I" with \_\_\_/\_\_ and press \_\_\_.
- Select an area to which you want to apply the 5. function with 💷 / 💼 and press 🗐
  - When "Character" is selected, the function is applied to all characters on the right of the cursor.

| Changing the Font Size 🏼 | AA⊿<br>A⊾a) |
|--------------------------|-------------|
|--------------------------|-------------|

You can change the font size of text or a block line by line. Among the preset setting items, select one with the same number of lines as that of the text or block you want to change.

### MEMO

You may not be able to change the font size depending on the label type you create.

1. Press Add.

2. Each time you press M., the font size changes.

### Changing the Font | 🗘

Changes the font type of text.

1. Press 🕆 + 🖽.

2. Each time you press 👉 + 🖾, the font changes.

ABC SansS. ABC Roman

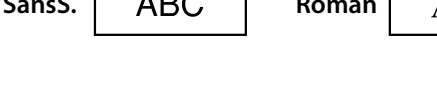

Changing the Text Orientation

Changes the text orientation to vertical or horizontal.

 $\mathbf{\hat{v}}$ 

You may not be able to change the text orientation depending on the label type you create.

|  | 1. | Press | Ŷ | + |
|--|----|-------|---|---|
|--|----|-------|---|---|

Each time you press  $\bigcirc$  +  $\bigcirc$ , the setting switches between "Horizontal" and "Vertical".

When creating "Patch Panel", "Block-66", "Faceplate", or "Mix-Len"

1. Press 🔶 + 🖳

2. Select the orientation with \_\_\_/\_\_ and press \_\_\_.

₽

+

| Hori.  | ABC |  |
|--------|-----|--|
| Vert.1 | ABO |  |
| Vert.2 | ABC |  |

# Setting the Label Length

You can set the length of label or block.

### MEMO

- This cannot be set for a die cut label.
- When creating a special label, you can set the length again. Setting items for special label is displayed after pressing .
- 1. Press 🖳 🗆

| <ul> <li>Select the setting method of the length with and press .</li> <li>Auto: Automatically adjusts the label length depending on the length of text.</li> <li>Set: Sets the label length. Setting range: 1 to 99.9 cm</li> <li>Select the alignment for the text with</li></ul> |
|----------------------------------------------------------------------------------------------------|
| Left, Center, Justify, Right                                                                                                    |
|                                                                                                    |
| Setting the Margins 🛄 🔠                                                                                                    |
| Sets the left and right margins.                                                                                                    |
| <b>MEMO</b><br>You may not be able to set the margins depending on the label<br>type you create.                                                                                                    |
| <ol> <li>Press I.</li> <li>Select the type of margins with A and press A margins that are a 1/3 of the tape width.<br/>Tape width /3: Sets margins that are equal to the tape width.<br/>Tape width: Sets margins that are equal to the tape width.</li> </ol>                      |
|                                                                                                    |
| By dividing text into blocks, you can change the style and the number of lines block-by-block.                                                                                                    |
| Display Label                                                                                                    |
| CableCableUSB No.12#101#101USB No.2USB No.2Block 1Block 2                                                                                                    |
| 1. Press [colorn].                                                                                                    |

A new block is started from the character next to the cursor.

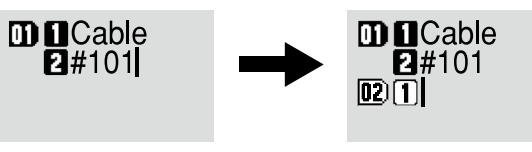

# Saving Frequently Used Labels 🗈

By saving frequently used labels, you will be able to easily recall and print them

**Utilizing Print Functions** 仑 **Changing the Printer Settings**  $\mathbf{\hat{v}}$ 🛨 🔛 🕲

MEMO

| Horizontal | ABC |  |
|------------|-----|--|
| Vertical   | ABO |  |

from next time. Up to 100 labels can be saved.

# Saving a label

- 1. Press 🖻 .
- 2. Select " Save " with \_\_\_/\_ and press \_\_\_.
- 3. Select a registration number with / or the number keys and then press 🔽 . The registration confirmation screen appears.
- 4. Confirm the registration number and then press -.

# Recall the saved label

- 1. Press 🖻 .
- 2. Select " Recall " with \_\_\_/\_\_ and press \_\_\_.
- 3. Select a registration number with / or the number keys and then press 🖵 . The recall confirmation screen appears.
- 4. Confirm the registration number and then press -.

# Printing the saved label

You can select multiple files and print them at once.

- 1. Press 🖻 .
- 2. Select " Print " with \_\_\_/\_\_ and press \_\_\_.
- 3. Select a registration number with \_\_\_\_/\_\_\_ or the number keys and then press 🖵 . By continuously selecting registration numbers and pressing -, you can select multiple files.
- 4. Select " Print Start " with \_\_\_/\_\_ and press \_\_\_. Printing starts.

### MEMO

You can also select "Print Start " by pressing 2 + 1/2.

# Deleting the saved label

- 1. Press 🖻 .
- 2. Select " Delete" with \_\_/\_\_ and press \_\_.
- 3. Select a registration number with / or the number keys and then press . The deletion confirmation screen appears.
- 4. Confirm the registration number and then press -.

### **Enlarge print**

You can create a label that is larger than the width of a single label. Print the created content separately on multiple labels and then put them together to use as a single label.

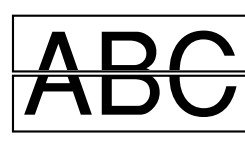

- 1. Press 🗇 + 🗟
- 2. Select "Enlarge print " with \_\_\_\_/\_\_ and press \_\_\_.
- 3. Select " \*2size " with \_\_\_/\_\_ and press \_\_\_.
- 4. Select " 2/2 " with \_\_\_/\_\_ and press \_\_\_.
- 5. Select " Start print? " with \_\_\_/\_\_ and press \_\_\_. Printing starts.

### MEMO

The function remains enabled even after printing. To disable the function, select "Off".

# Mirror print

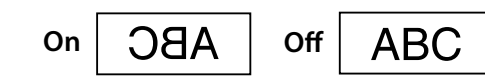

- 1. Press 🗇 + 🔂.
- 2. Select "Mirror print " with \_\_\_/\_ and press \_\_\_.
- 3. Select " On " with \_\_\_/\_\_ and press \_\_\_.
- 4. Select "Start print? " with 💷 / 💷 and press 🖃 . Printing starts.

#### MEMO

The function remains enabled even after printing. To disable the function, select "Off".

# Print copies

ABC ABC ABC

- 1. Press 🔄 + (₽).
- 2. Select "Print copies " with \_\_\_/\_\_ and press \_\_\_.
- 3. Enter the number of print copies and then press -.
- 4. Select "Start print? " with \_\_\_\_\_ and press \_\_\_. Printing starts.

### MEMO

The function remains enabled even after printing. To disable the function, set the number of print copies to "1".

#### Auto cut: Sets whether or not to cut automatically.

Half cut: When "Auto cut" is set to "On", the function "Half cut" for precutting just the label part to make the backing paper easy to peel off can be set.

### **Print density**

Auto cut

Sets the print density.

### Drop stop

This function is useful for affixing consecutively printed labels one at a time.

Select "On" to avoid a printed label from dropping. A printed label stays at the tape eject slot.

When printing multiple copies, printing of the second or later labels starts each time you remove a printed label.

This function is only available when the label length is 28 mm or more, "Auto cut" is set to "On", and "Half cut" is set to "Off".

### **Print Speed**

Sets the print speed.

### **Die-Cut pos**

Adjusts the text position of die cut label.

Width pos: Adjusts the vertical positioning of text. Length pos: Adjusts the horizontal positioning of text.

### Backlight

Sets the display backlight to On or Off.

### Language

You can select the language shown on the display from the following: Dansk, Deutsch, English, Español, Français, Italiano, Nederlands, Norsk, Português-Br, Português-EU, Suomi, Svenska, Türkçe

### inch:cm

The unit of length used to indicate the label size can be switched between inch and cm.

# **Procedure for setting**

- 1. Press 🕆 + 🕬 .
- 2. Select the desired function with and press.
- 3. Select the desired item with \_\_/\_\_ and press \_\_.